- 1) Go to <u>https://wellfleetstudent.com/</u>.
- Once, there use the search box to find Shaw University. This will take you to the Shaw University Client Page.

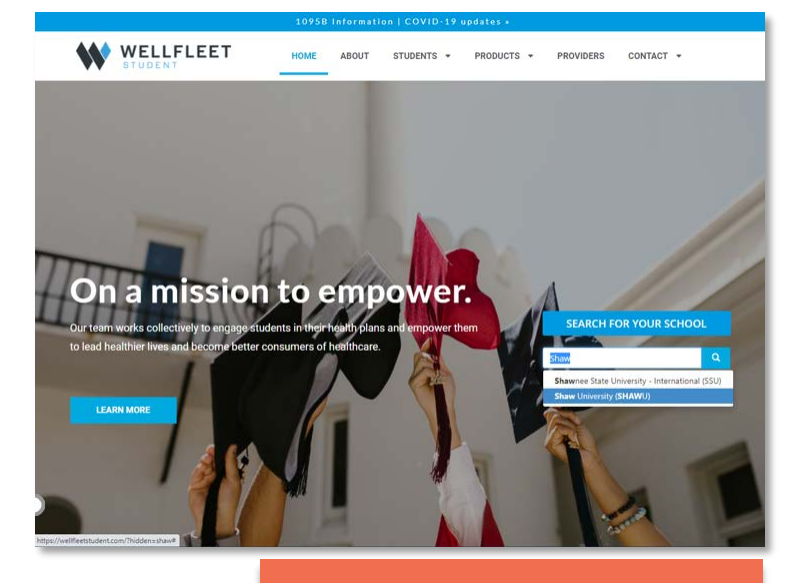

- Once at the client page, scroll down until you see, a section labeled "Discover your benefits" and click on the link to "Log in to access my ID Card, view claims, and more"
- 4) At the next page, click on "Create a New Account."

| Login                                                                                                    |                                                                                                    |
|----------------------------------------------------------------------------------------------------|----------------------------------------------------------------------------------------------------|
| Username - (Email Address) *                                                                                                    |                                                                                                    |
| Password *                                                                                                    |                                                                                                    |
| Log in                                                                                                    |                                                                                                    |
| D Forgot Password                                                                                                    |                                                                                                    |
|                                                                                                    | Getting Started?                                                                                                    |
| Velifieet partners with external PBMs to deliver our student-focused Rx<br>olution. Please click below to log in to your pharmacy benefits. | Don't have an account? Get started below using the information on file<br>with your school. Note: If you've enrolled in or waived off a plan with us<br>in the past, you already have an account. Contact us with any issues or<br>questions. |
| Login to Pharmacy Benefits                                                                                                    | Create a New Account                                                                                                    |

## **Discover your benefits**

Log in to access my ID card, view claims, and more
Log in to my pharmacy benefits account
View my 2021-22 benefits at a glance
View my 2021-22 summary of benefits and coverage
View my 2021-22 certificate of coverage

## Forms and Resources

5) Enter Credentials and follow instructions to access your Well-Fleet student portal.

## Authentication Required

| 7 Digit Student ID                            |                              |  |
|-----------------------------------------------|------------------------------|--|
| Please enter your date of birth<br>mm/dd/yyyy | *                            |  |
| I'm not a robot                               | reCAPTCHA<br>Privaty - Terms |  |
| Create Account                                |                              |  |